## 3. भविष्य निर्वाह निधी योजना लागू असलेल्या कर्मचाऱ्यांकरीता GPF SLIP काढणे --

- 1. सेवार्थ लॉगिन करा
  - पोर्टल उघडा: आपल्या ब्राउझरमध्ये https://sevaarth.mahakosh.gov.in या लिंकवर जा.
  - सेवार्थ आयडी व पासवर्ड प्रविष्ट करा:
    - आपला सेवार्थ आयडी (सहसा कर्मचारी आयडी) आणि पासवर्ड प्रविष्ट करा.
    - CAPTCHA कोड योग्यरित्या प्रविष्ट करा.
  - लॉगिन करा: सर्व तपशील भरल्यानंतर लॉगिन बटणावर क्लिक करा.
- 2. कर्मचारी कोपऱ्याकडे जा
  - लॉगिन झाल्यानंतर, "Employee Corner" या विभागावर क्लिक करा.
- 3. GPF स्लीप विभाग निवडा
  - "Employee Corner" मध्ये "View GPF Slip" हा पर्याय निवडा.
- 4. आवश्यक तपशील प्रविष्ट करा
  - पुढील स्क्रीनवर खालील तपशील प्रविष्ट करण्याची विनंती केली जाईल:
    - Series\_Account Number
    - DOB (दिनांक जन्म yyyyMMdd स्वरूपात; उदा. 19800101)
    - o Sevaarth ID
  - सर्व तपशील नीट तपासून प्रविष्ट केल्यानंतर SUBMIT बटणावर क्लिक करा.
- 5. GPF स्लीप डाउनलोड करा
  - तपशील सत्यापित झाल्यानंतर, आपली GPF स्लीप स्क्रीनवर प्रदर्शित होईल.
  - आता आपण ती PDF स्वरूपात डाउनलोड, सेव्ह किंवा प्रिंट करू शकता.